## PANDUAN PENDAFTRAN BEASISWA KIP MAHASISWA JALUR

## **SPAN PTKIN DAN UMPTKIN**

a. Mahasiswa Jalur SPAN dan UM-PTKIN

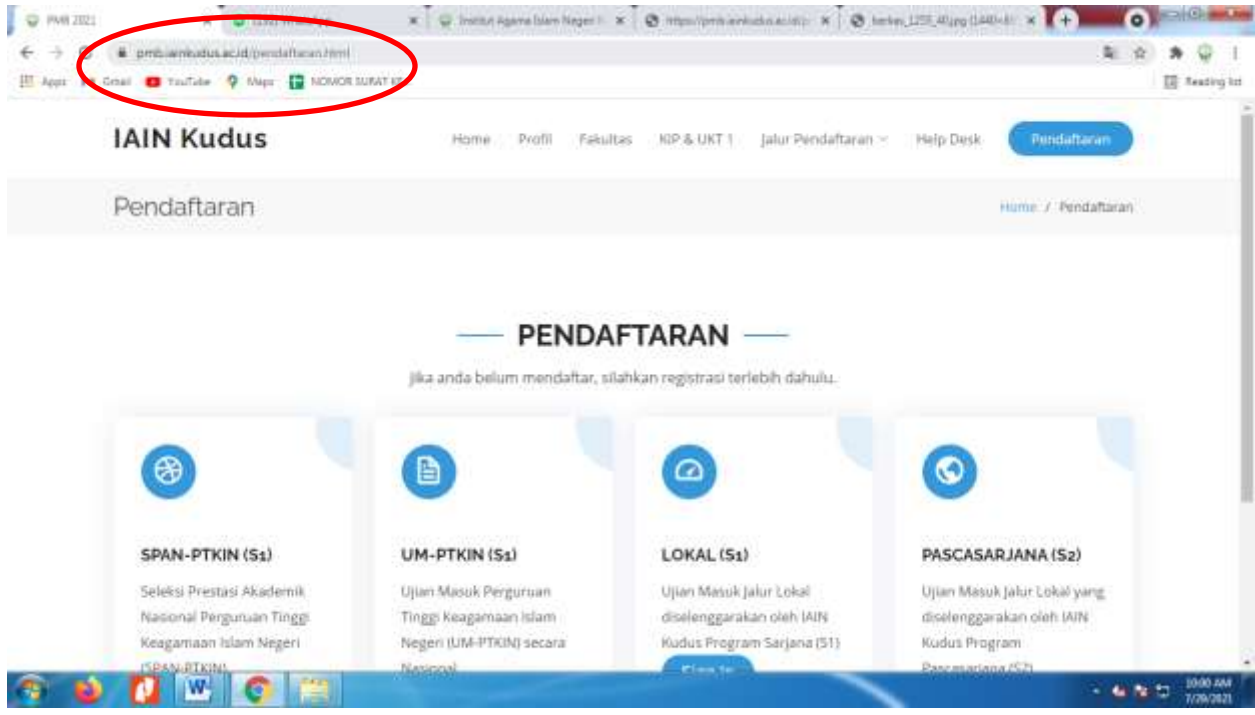

Gambar 1. Klik Link (http://pmb.iainkudus.ac.id)

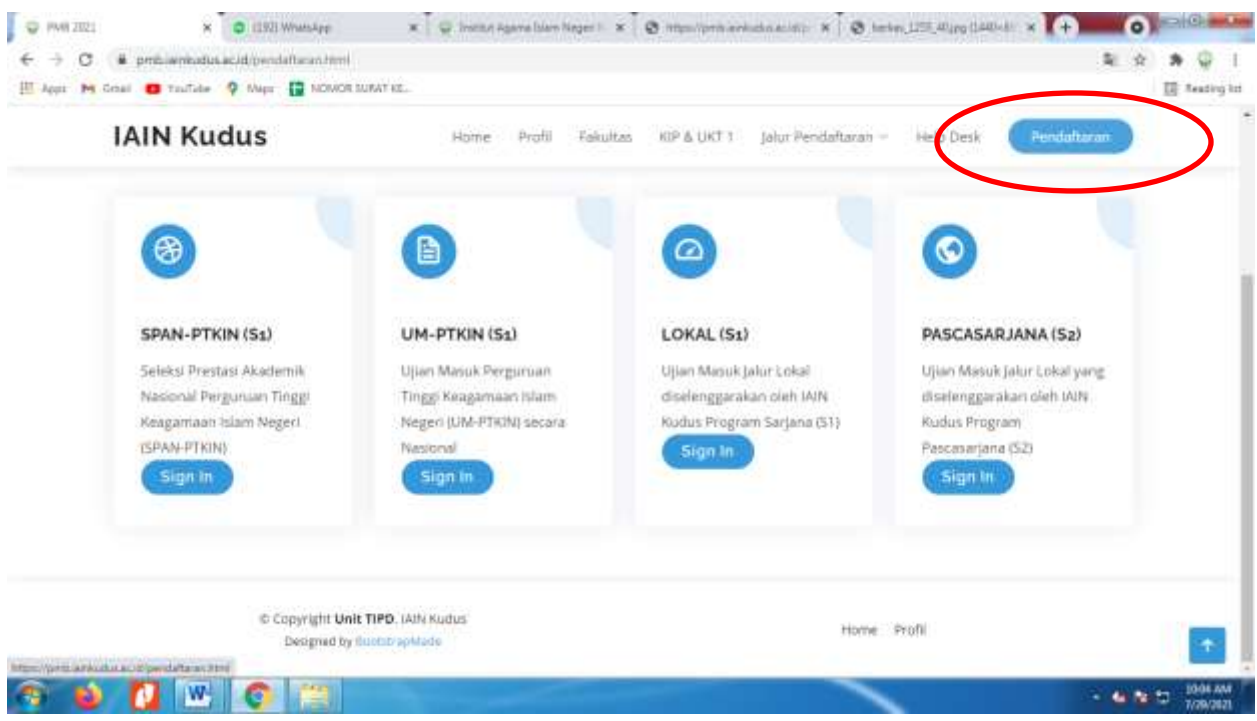

Gambar 2. Klik PENDAFTARAN

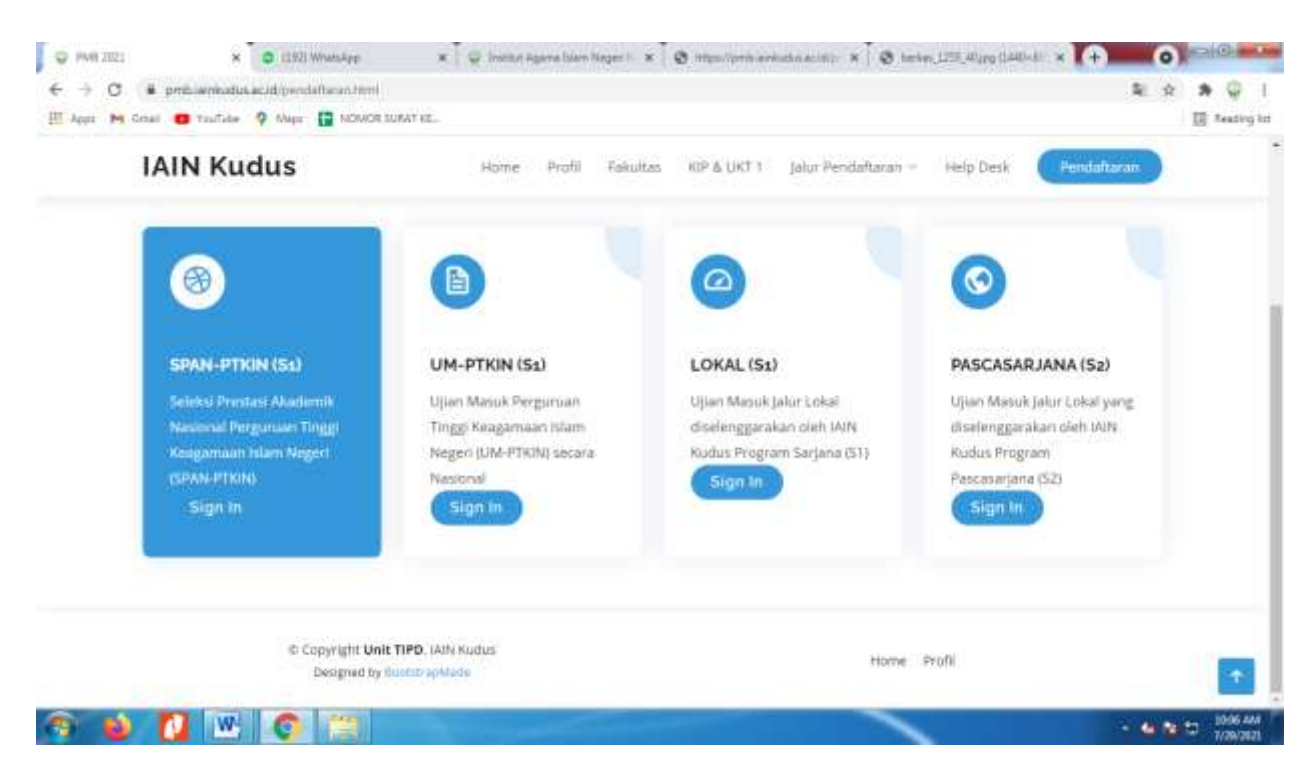

Gambar 3. Untuk mahasiswa jalur SPAN Pilih menu SPAN-PTKIN dan mahasiswa Jalur UM-PTKIN pilih menu UM-PTKIN Klik Sign-In

| 🗢 PMB 2021                     | × 0 (192) Wranskep                                                                                                    | 🗴 🖉 linenan agama lalam l                                                          | inger 1 ×                   | O musipation                                       | utaninip x Ø          | inter 1255,40 pro C    | 40-8 × +               | 0      | iciti antes            |  |
|--------------------------------|----------------------------------------------------------------------------------------------------|------------------------------------------------------------------------------------|-----------------------------|----------------------------------------------------|-----------------------|------------------------|------------------------|--------|------------------------|--|
| ← → C 🗰 pm<br>El Apps M Gnal 🗧 | biannadusacid (sendafticen-spanitim)<br>Tautale 🤗 Mapr 😭 NOWOR SUMAT (                                                                                                    | á                                                                                  |                             |                                                    |                       |                        | 1                      | 0+ ĝ   | ● Q 1<br>E feating lat |  |
| IAI                            | N Kudus                                                                                                    | Home Profil                                                                        | Fekultes                    | KIP & UKT 1                                        | Jalur Pendaftaran     | 🛩 🕐 Melp Desk          | Rendationar            | 0      | Ì                      |  |
| Pen                            | daftaran                                                                                                    |                                                                                    |                             |                                                    |                       |                        | Hume / Pendati         | aran . |                        |  |
|                                |                                                                                                    |                                                                                    |                             |                                                    |                       |                        |                        |        |                        |  |
|                                |                                                                                                    | - LOGIN                                                                            | PESE                        | RTA SPA                                            | AN —                  |                        |                        |        |                        |  |
| Tah                            | apan Registrasi                                                                                                    |                                                                                    |                             |                                                    | NIK                   |                        |                        |        |                        |  |
| 1. G                           | <ol> <li>Cek Kelulusan di Website SPAN (<u>http://pongumuman.span.ptkin.ac.id</u>)</li> <li>Pengisian/melengkapi biodata dan upload berkas registrasi(<b>14 s/d 21 April 2021</b>)         <ul> <li>Upload kartu/bukti pendaftaran</li> <li>Upload Foto diri berwarna Ukuran 4x6</li> </ul> </li> </ol> |                                                                                    |                             |                                                    |                       |                        | 3318116907030002       |        |                        |  |
| 2. Pt                          |                                                                                                    |                                                                                    |                             |                                                    |                       |                        | Nama Ibu Kandung       |        |                        |  |
|                                |                                                                                                    |                                                                                    |                             |                                                    |                       |                        |                        |        |                        |  |
|                                | <ul> <li>Upload Fotocopy raport Semesta<br/>(untuk sementara tidak perlu dile<br/>dilegalisisr menyusul)</li> <li>Upload nismamicantificat prestase</li> </ul>                                                                                                    | r 1 sampai 5 yang dilegai<br>galisir, bila kondisi memi<br>usang menthi secual den | isir pejabat<br>ungkinkan d | yang berwenar<br>Jokumen yang I<br>wia saat pendal | 18<br>Gartus<br>Taran | Lug                    |                        |        |                        |  |
|                                | <ul> <li>uprote puganose unitar presias<br/>melalui alamat : http://pmb.laink</li> <li>SUBMITBukti Registrasi dan Sura<br/>fisik</li> </ul>                                                                                                    | udus.ac.idi??page=span_n<br>it Permyataan sebagai per                              | egistrasi)<br>egganti pen   | yerahan Surat s                                    | ecara Penda           | ftaran mulai 14<br>202 | 04-2021 s/d 12-12<br>1 |        |                        |  |
| 🔊 🖬 🚺                          | 🕑 📀 🚞                                                                                                    |                                                                                    |                             |                                                    |                       | <ul> <li></li> </ul>   | -                      |        | 10-08 AM               |  |

Gambar 4. Masukkan user name berupa NIK dan password berupa nama ibu kandung kemudian klik Login

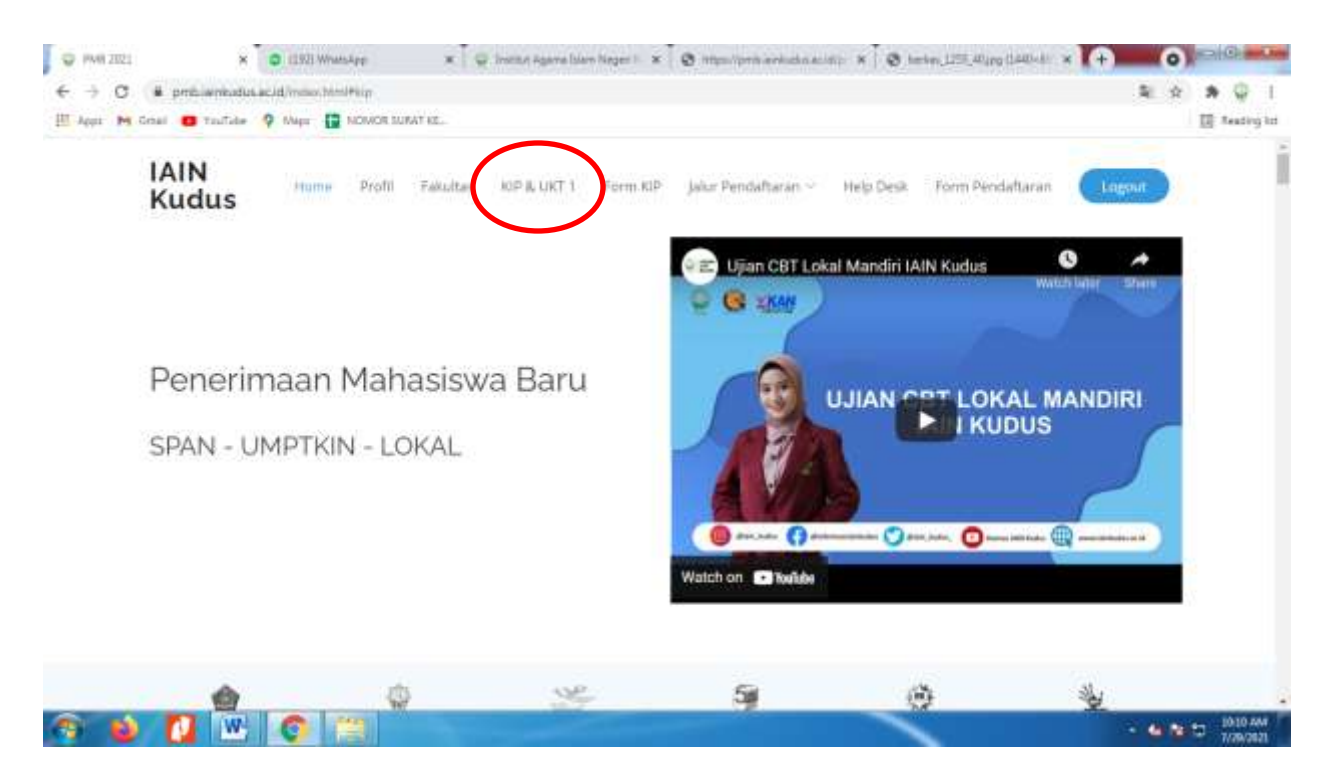

Gambar 5. Pilih dan Klik menu KIP& UKT 1

| 4, Be<br>4, Be<br>5, Be<br>2<br>m<br>6, Ind<br>7, Log | Home<br>tatentokan dien wor<br>Mahasiswa pada p<br>Kudus (dengan bia)<br>isiswa KIP sebesar R<br>ya Uang Kulah Tun<br>por Rotus) persemest<br>eks prestast (PP) setic<br>in untuk melaburar | Profit Faikultas<br>andok pesantren di T<br>a sendiri)<br>a. 1, 100.000 perbular<br>ggal (UKT) sebesar R<br>er<br>p semester minimal<br>rendattaran<br>tendattaran | ngkungan kamp<br>selama 8 semen<br>p. 2.400.000,- (J | Farm KIP<br>aus IAIN<br>ster.<br>Juan Jura<br>J | Jalur Pendaharan<br>untandalunga<br>Memiliki Kart<br>Memiliki Akta<br>3. Biaya Uang Kulal<br><i>Ribu Rupinh</i> ) persi<br>Ditetapkan : di Kudus<br>Pada tanggal : 24 Apri<br>kanahasiswaan HP, <b>O</b><br>Panami<br>Kemahasiswaan HP, <b>O</b> | Help Desk<br>tir over i ist seve<br>u Keluarga (KK<br>stelahiran<br>h Tunggal (UKT<br>emester<br>I 2021<br>dikomunikas/<br><b>85866223914</b> /<br>men Disar (UKT)<br>(30) | Form Pendaftaran<br>mpan.<br>) sebesar Rp. 400.00<br>karu, silahkan meng<br>atau <b>081215958751</b> .<br>Pengamanan Sengari U | Logout<br>0 (Emput Ratus<br>hubungi admin<br>r |   |
|-------------------------------------------------------|----------------------------------------------------------------------------------------------------|----------------------------------------------------------------------------------------------------|------------------------------------------------------|-------------------------------------------------|----------------------------------------------------------------------------------------------------|----------------------------------------------------------------------------------------------------|----------------------------------------------------------------------------------------------------|------------------------------------------------|---|
|                                                       |                                                                                                    |                                                                                                    | — co                                                 | ONTAG                                           | CT US —                                                                                                    |                                                                                                    |                                                                                                    |                                                | + |

Gambar 6. Kemudian scroll ke bawah klik tulisan Isi Form KIP

| and the second second | a problementational production - Roymont                                                                                                    | ☆ ★ ♀ ↓  III feation bri |
|-----------------------|----------------------------------------------------------------------------------------------------|--------------------------|
|                       | AIN<br>Kudus Home Profil Fakultas KIP & UKT 1 Form KIP Jakar Pendaftaran - Help Desk Form Pendaftaran Lingon                                                                                                    |                          |
|                       | Pendaftaran [ ID = IN-000255 ]                                                                                                    | iran .                   |
|                       |                                                                                                    |                          |
|                       | Mohon Diperhatikan<br>1. Silahkan Upload file dalam format Image (JPG) Maksimal 500 KB.<br>2. Khusus untuk file yang lebih dari 1 halaman, silahkan upload file dalam format PDF Maksimal 3 MB.<br>3. Item bastanda dti Waijb diupload |                          |
| C                     | Download                                                                                                    |                          |
| (                     | Download<br>Deres Pergeneral formate tit<br>Berkas Registrasi                                                                                                    |                          |
| (                     | Download<br>Discuss formation the<br>Berkas Registrasi<br>Foto *                                                                                                    |                          |
| (                     | Download       Deveload       Berkas Registrasi       Foto *       Scan Kartu Identitas (K?P/Kartu Pelajar) *                                                                                                    |                          |

Gambar 7. Pemohon beasiswa melakukan upload dokumen yang di prasyaratkan di pengumuman, setelah upload dokumen dilakukan kemudian download da nisi **Surat Pernyataan dan Formulir KIP** kemudian upload **Surat Pernyataan dan Formulir KIP**.

| K | AIN Home Profit Fakultas KIP & UKT 1 Farm KIP Jakar Pendaftaran                | Logout |  |
|---|--------------------------------------------------------------------------------|--------|--|
|   | Foto rumah milik orang tua/wali tampak samping kiri *                          | 10     |  |
|   | Foto rumah milik orang tua/wali bagian ruang tamu *                            | 40     |  |
|   | Foto rumah milik orang tua/wali bagian dapur *                                 |        |  |
|   | Foto rumah milik orang tua/wali tagian atap *                                  | 10     |  |
|   | Surat keterangan penghasilan orang tua yang dikeluarkan oleh pihak berwenang * | AD     |  |
|   | Kartu Keluarga *                                                               | 10     |  |
|   | Lanjut Tahap Berikutnya                                                        |        |  |

Gambar 8. Setelah berkas persyaratan lengkap diupload kemudian Klik Lanjut Tahap Berikutnya.

| <ul> <li>♥ PM8 2021</li> <li>€ → Ø</li> <li>El Aqui M 5</li> </ul> | X<br>B prifilienkudus<br>nei 🙂 Tuillide | <ul> <li>ac.id/pendaftara</li> <li>Mapr 2 1</li> </ul> | n-kipitini<br>IOWOR IMPAT KEL                                     | 2 instan Agama Islan | n Neger I. 🗶                                 | O https://privienkicko                                     | anistin 🛪   🧶 ke            | 4m,1255,404m (1440-4) - ¥ | 100 E         | α) α φ 1<br>Ε Anadrogita |
|--------------------------------------------------------------------|-----------------------------------------|--------------------------------------------------------|-------------------------------------------------------------------|----------------------|----------------------------------------------|------------------------------------------------------------|-----------------------------|---------------------------|---------------|--------------------------|
|                                                                    | IAIN<br>Kudus                           | Home                                                   | Profil Fakultas                                                   | KIP & UKT 1          | Form KIP                                     | jalur Pendaftaran                                          | - Help Desk                 | Form Pendaftaran          | Logout        |                          |
|                                                                    | Pendafta                                | aran [ ID                                              | - IN-00025                                                        | 51                   |                                              |                                                            |                             | Hom                       | e / Pendañaca | 5                        |
|                                                                    | Data Diri                               | Orang Tua<br>Anda telah te                             | Pendidikan & Pili<br>registrasi sebagai o                         | han Prodi U<br>u     | pload Dokum<br>• Pendaltara<br>Jeksi Program | ien Submit Reg<br><b>in Berhasil</b><br>VKIP 2021, Kode Bu | strasi<br>kti Pendaftaran / | Anda sebagai berikut :    |               |                          |
|                                                                    |                                         |                                                        |                                                                   | 37030Bab             | oel671d896                                   | o6a6023b01859d                                             |                             |                           |               |                          |
|                                                                    |                                         | © Copyr<br>Des                                         | ight <b>Unit TIPO</b> . IAIN R<br>Igned by <b>Doritim sphi</b> ad | มสมร                 |                                              |                                                            | Home                        | Profil                    |               |                          |
| ۵ 🚯                                                                | <b>N</b>                                | 0                                                      | 3)                                                                |                      |                                              |                                                            |                             |                           | × @           | 10.24 AM                 |

Gambar 9. Apabila berkas/dokumen sudah diupload lengkap maka akan muncul notifikasi **Pendaftran Berhasil.**